# eX-campus 접속 방법

## (성균한글백일장 운영 플랫폼 접속방법 안내)

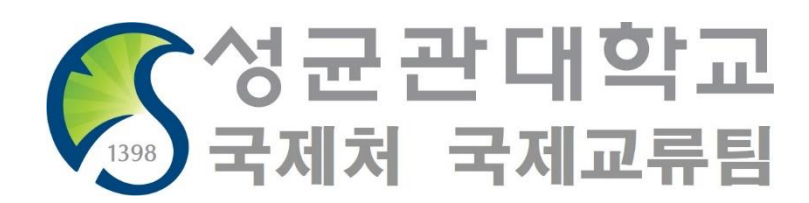

- PC 사용 시 : <u>https://excampus.skku.edu/</u> 로 접속
- Chrome 사용 추천

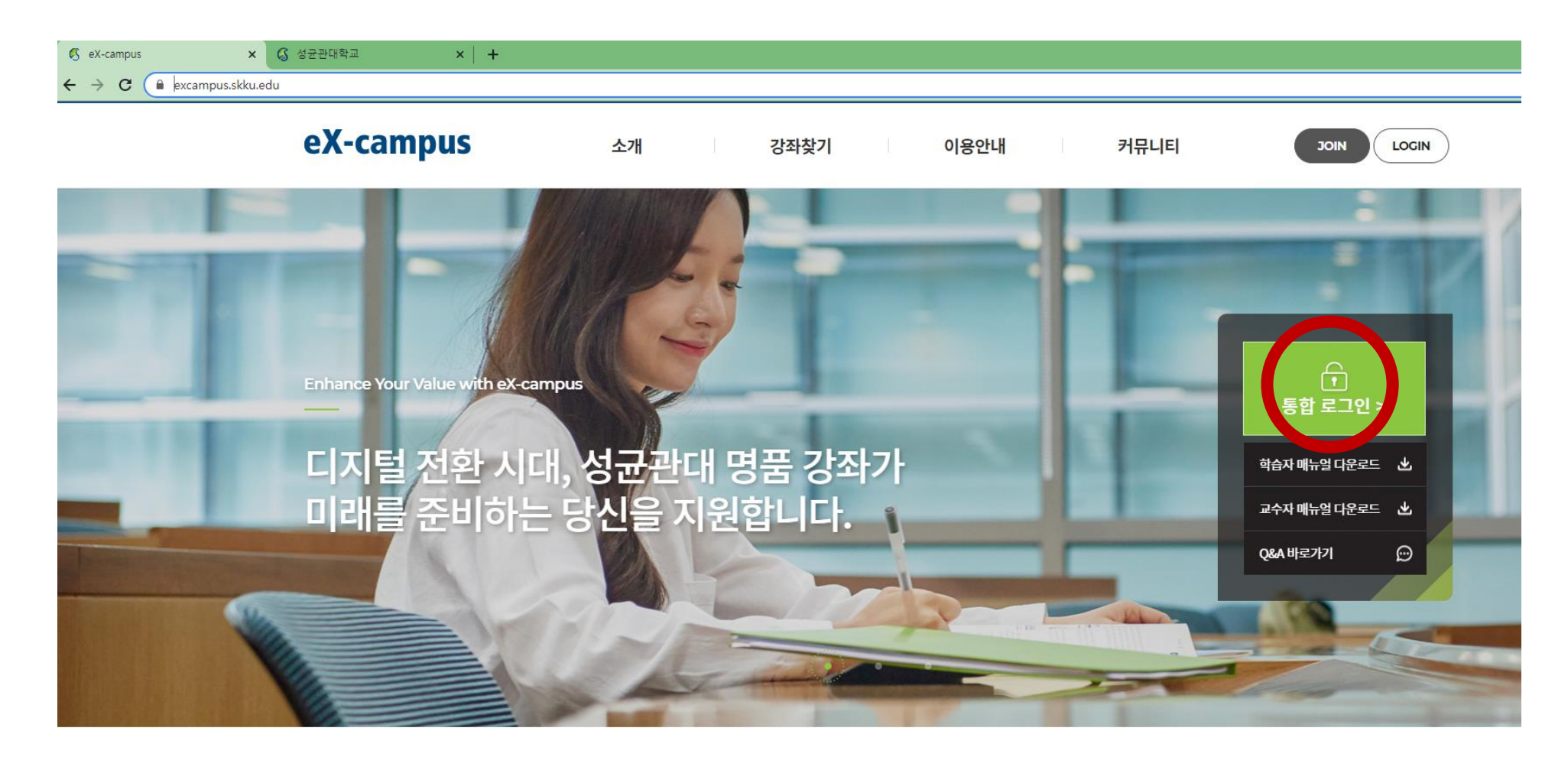

- 휴대폰/태블릿 사용 시 사용하는 APP
  - Learning X Student (학습자용)

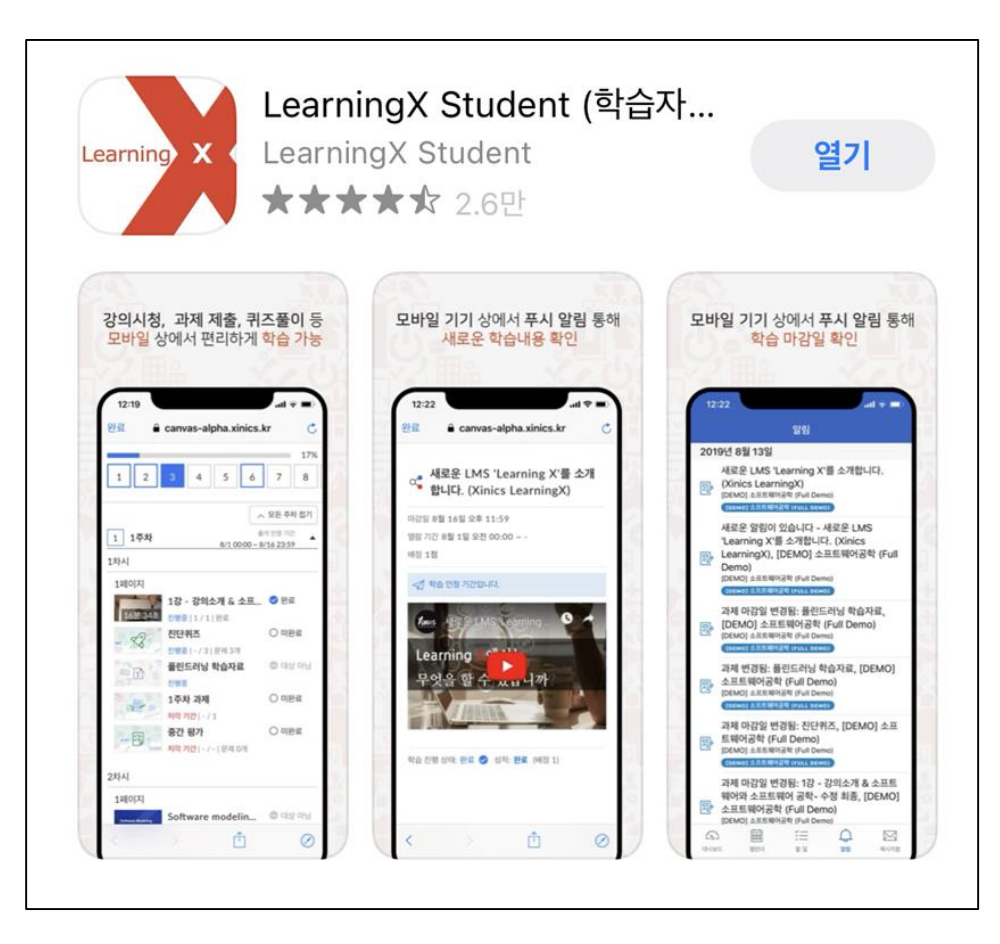

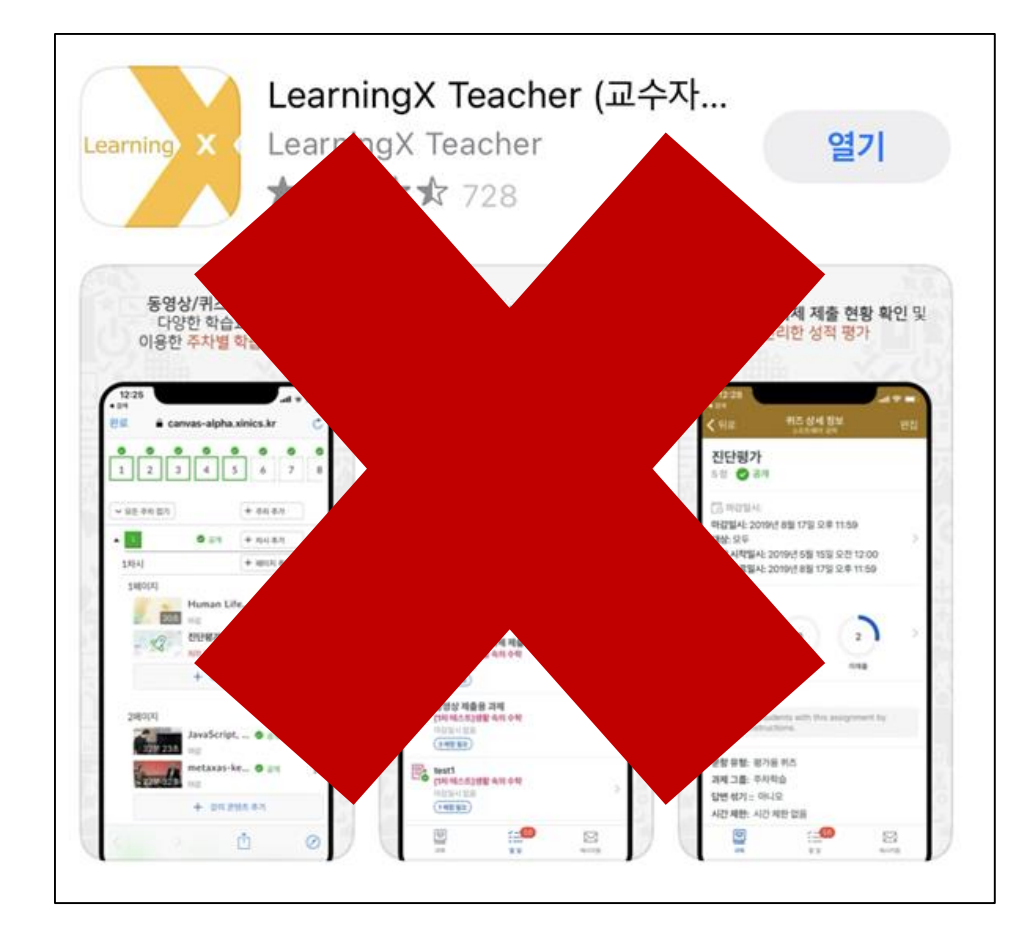

- 휴대폰/태블릿 사용 시 사용하는 APP
  - Learning X Student (학습자용)

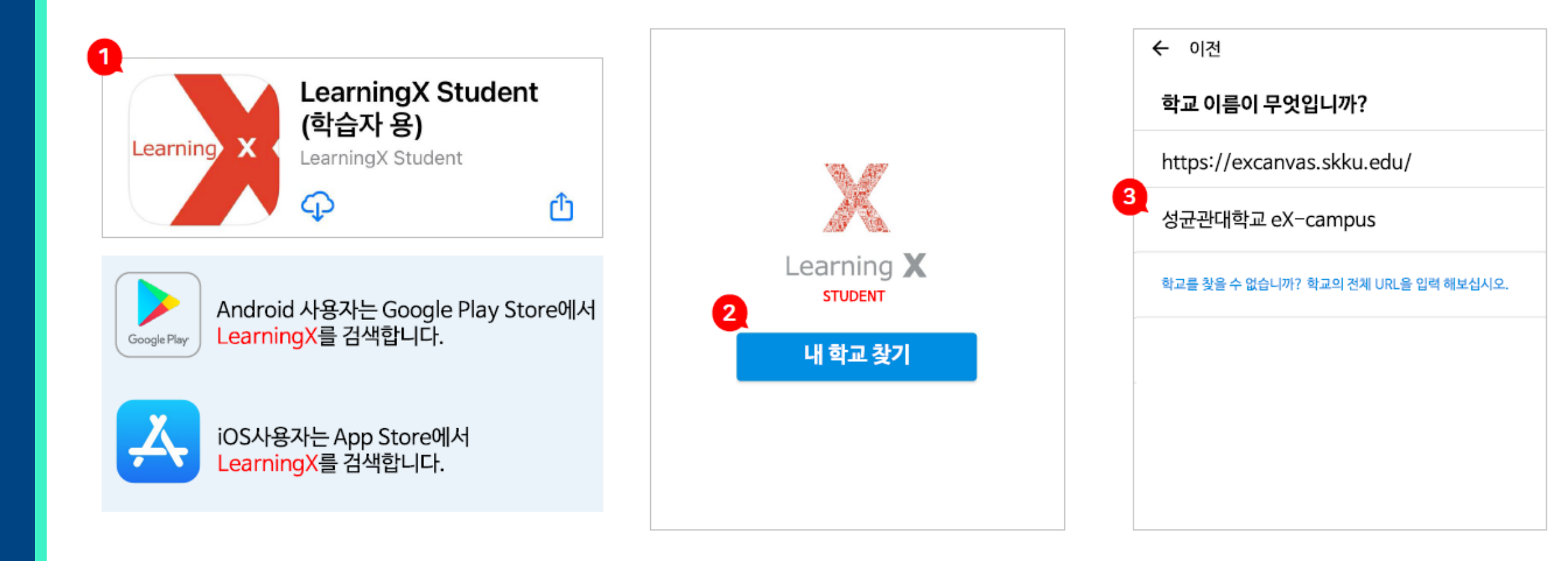

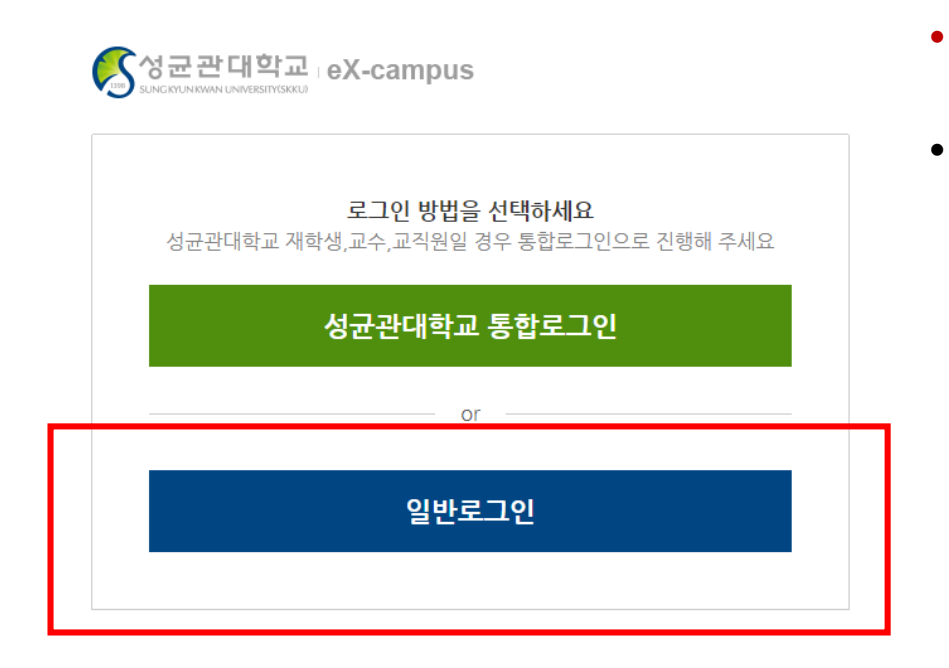

참가자 중 성균관대학교 학생 : 다른 참가자와 동일하게 ID/PW가 부여되었습니다. APP 사용 시 로그아웃 후에 새로 부여된 ID/PW로 로그인 하세요. (Kingo ID/PW 사용 불가)

- 일반로그인으로 들어가야 합니다.
- PW: Skku123!! → 로그인 후 비밀번호 변경 가능
- ID: 백일장 신청 시 사용한 이메일의 ID
- 로그인 방법

#### • PC 사용 시

### 로그인 버튼이 있던 자리의 나의 과목 바로가기를 클릭합니다.

| 정 게시판 ×                                                 | 🤇 eX-campus 🗙 🕂                |                                 |        |          |              | c | ) – | ٥   |
|---------------------------------------------------------|--------------------------------|---------------------------------|--------|----------|--------------|---|-----|-----|
| $\leftrightarrow$ $\rightarrow$ C $($ excampus.skku.edu | 1                              |                                 |        |          |              | ☆ | • * | 8 🥑 |
| 🚱 Bookmarks 💰 媒体 - 微博精选                                 |                                |                                 |        |          |              |   |     |     |
|                                                         | eX-campus                      | 소개 강좌찾기                         | 이용안내   | 커뮤니티     | skkutest02 🕶 |   |     |     |
|                                                         |                                |                                 |        |          |              | 1 | -   |     |
|                                                         |                                | 11/2-5                          | 1      |          |              |   |     |     |
|                                                         | Enhance Your Value with eX-car | npus                            |        |          | 2            |   | 1   |     |
|                                                         |                                | 비서그하네며표 가지기                     | 100210 | 나의 과목    | 바로가기         |   |     |     |
|                                                         | 미래를 준비하는                       | n, 성균 편네 경품 경좌기<br>- 당신을 지원합니다. |        | 의급자 메뉴 실 | 다운로드 실       |   |     |     |
|                                                         |                                |                                 |        | Q&A 바로가기 | Ð            |   |     |     |
|                                                         |                                | 1 President                     |        |          |              |   |     |     |
|                                                         |                                |                                 |        |          |              |   | -   | -   |

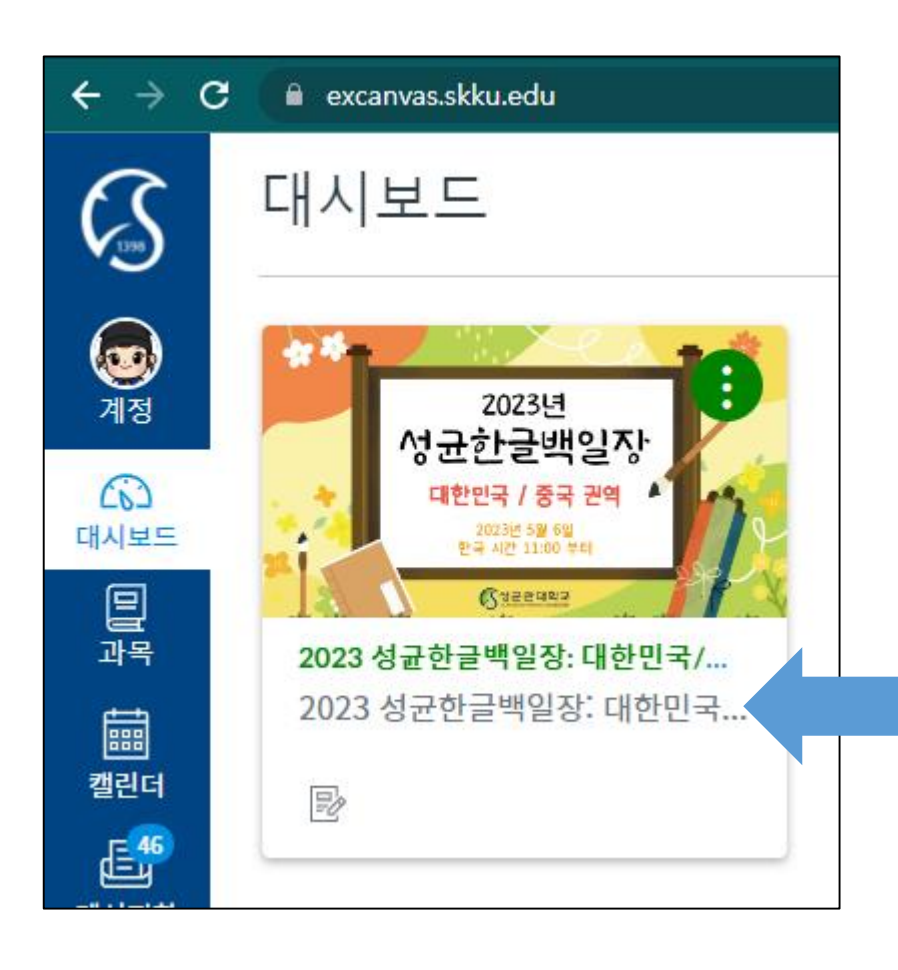

- ・ 동북아/동남아
  ・ 중앙아-러시아/유럽
- 대한민국/중국

# 권역 구분

#### \*\* 괄호 안의 권역 명칭이 본인이 참가 신청한 권역이 맞는지 확인

# 대시보드에 있는 성균한글백일장 클릭!

• PC 사용 시

- 백일장 메뉴를 클릭하면 보이는 첫 화면입니다.
- 게시된 내용을 반드시 확인하세요!

| €<br>Sum (Sum (Sum (Sum (Sum (Sum (Sum (Sum ( | ── 2023 성균한글백일장: 대한민국/중국 권역 > 과제 |                                                                                                    |  |  |  |
|-----------------------------------------------|----------------------------------|----------------------------------------------------------------------------------------------------|--|--|--|
| <b>्र</b><br>계정                               | 홈<br>과제 및 평가                     | 과제 검색                                                                                                |  |  |  |
| ())<br>대시보드                                   | 드 강의콘텐츠<br>문의게시판                 | ▼ 예정된 과제                                                                                             |  |  |  |
| 교목<br>태폐<br>캐리더                               |                                  | ▶ 월 월 20 제출 연습: 5/6(토) 09:00 까지<br>열람 종료일 5월 6일 am 9:00   마감 5월 6일 오전 9:00                           |  |  |  |
| 을린다<br>王<br>메시지함                              |                                  |                                                                                                    |  |  |  |
| (?)<br>이용안내                                   |                                  | <ul> <li>▼ 마감일 없는 과제</li> <li>□ ▲ ☆ 2023, 5, 6.(토) 11:00 ○ ○ ○ ▲ 성균한글백일장 대한민국/중국 권역 ○ ○ ●</li> </ul> |  |  |  |
|                                               |                                  |                                                                                                    |  |  |  |

### • 백일장 당일에는 하단의 표시한 부분으로 들어오시면 됩니다.

| €<br>Subset Sector Sector | ── 2023 성균한글백일장: 대한민국/중국 권역 > 과제 |                                                                                                    |  |  |  |  |
|----------------------------------------------------------------------------------------------------|----------------------------------|----------------------------------------------------------------------------------------------------|--|--|--|--|
| <b>र्रि</b><br>계정                                                                                                    | 홈<br>과제 및 평가                     | 과제 검색                                                                                                    |  |  |  |  |
| (;)<br>대시보드                                                                                                    | 2 강의콘텐츠<br>로드 문의게시판              | ▼ 예정된 과제                                                                                                    |  |  |  |  |
| 과목<br>태폐<br>캘린더                                                                                                    |                                  | ▷       □       Đ고 제출 연습: 5/6(토) 09:00 까지         열람 종료일 5월 6일 am 9:00   마감 5월 6일 오전 9:00         □       ▲ 公 2023. 5. 6.(토) ○ ● 원고 제출 ○ ● |  |  |  |  |
| 티<br>메시지함                                                                                                    |                                  | <sup>12</sup> 까지 사용할 수 없음 5월 6일 am 11:30   마감 5월 6일 오후 1:00                                                                                |  |  |  |  |
| (?)<br>이용안내                                                                                                    |                                  | <ul> <li>▼ 마감일 없는 과제</li> <li>▶ ▲ ☆ 2023. 5. 6.(토) 11:00 ● ● 성균한글백일장 대한민국/중국 권역 ● ●</li> </ul>                                             |  |  |  |  |
|                                                                                                    |                                  |                                                                                                    |  |  |  |  |

• 휴대폰/태블릿 사용 시

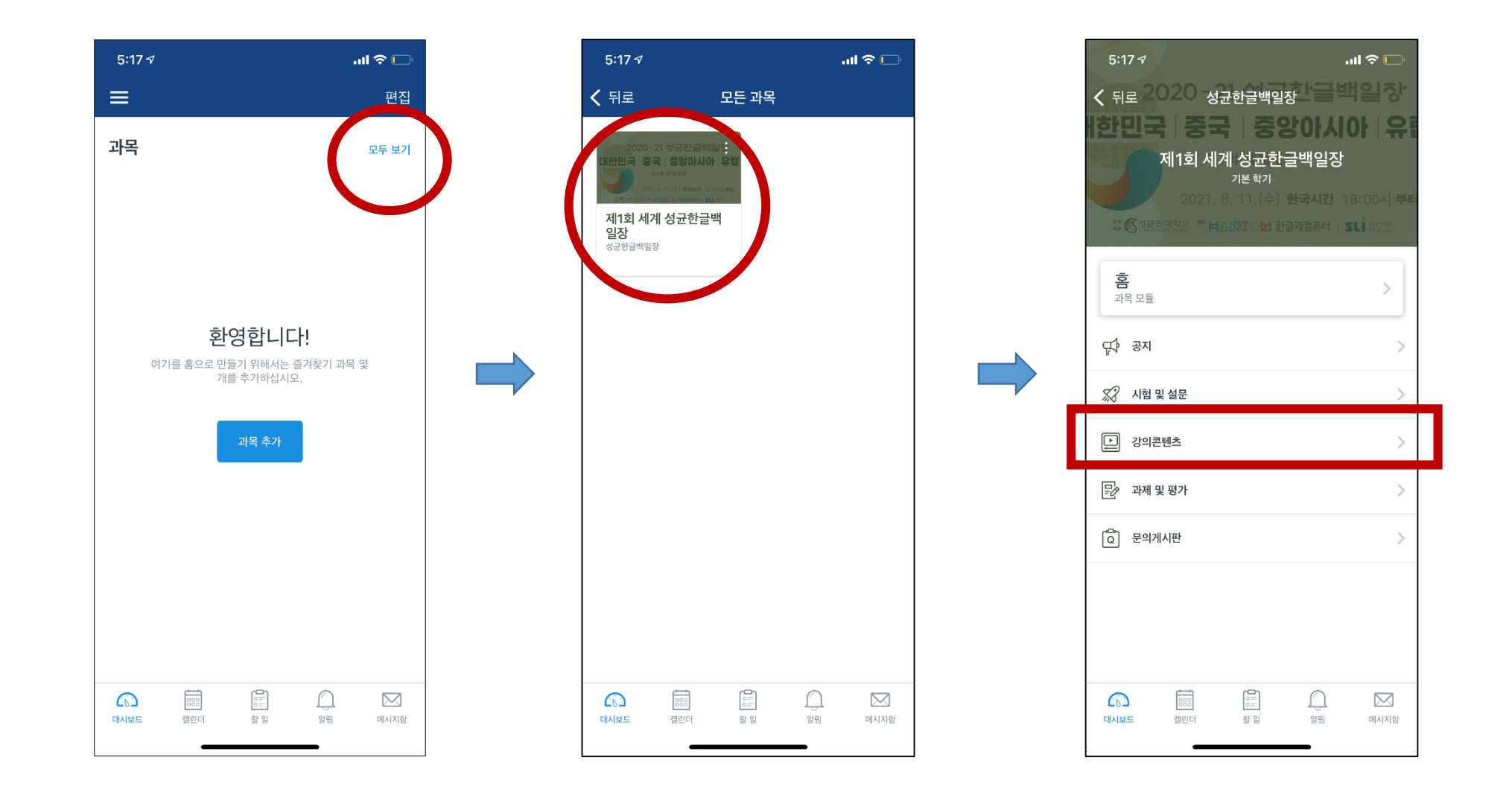